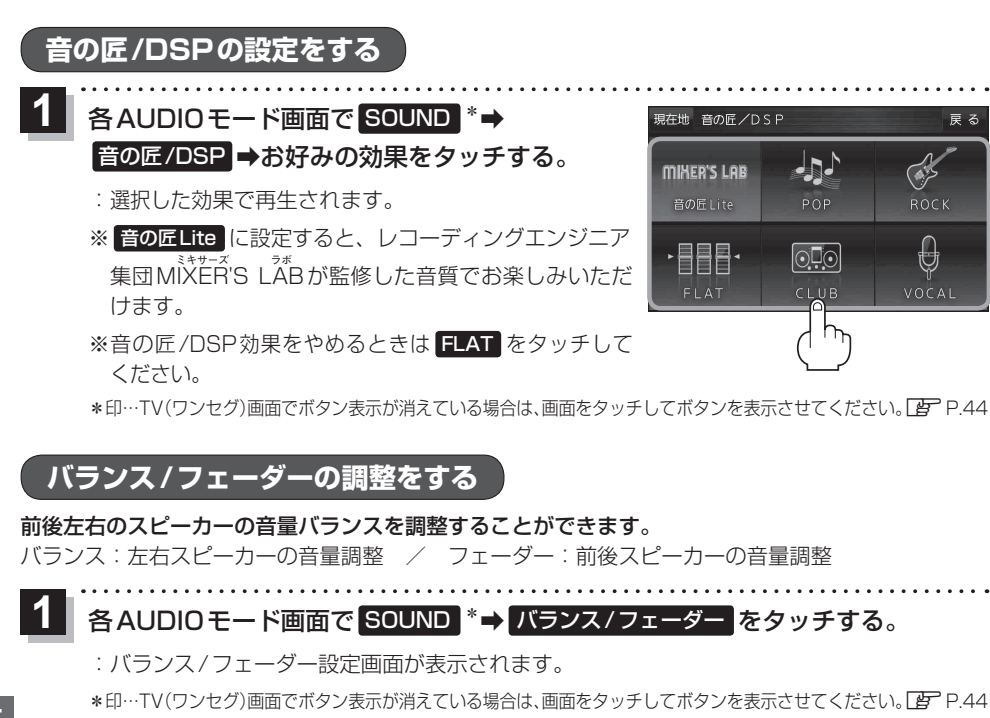

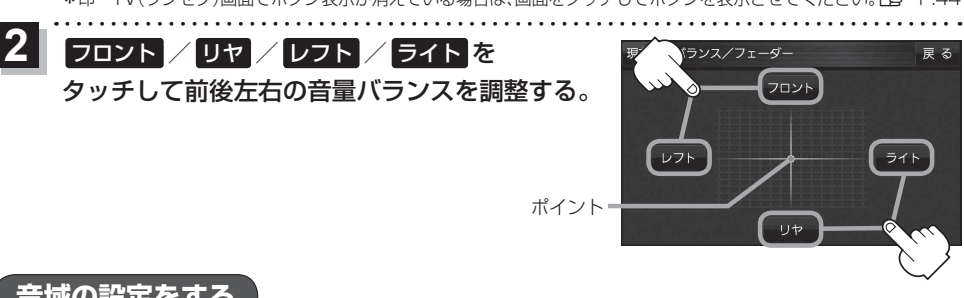

0

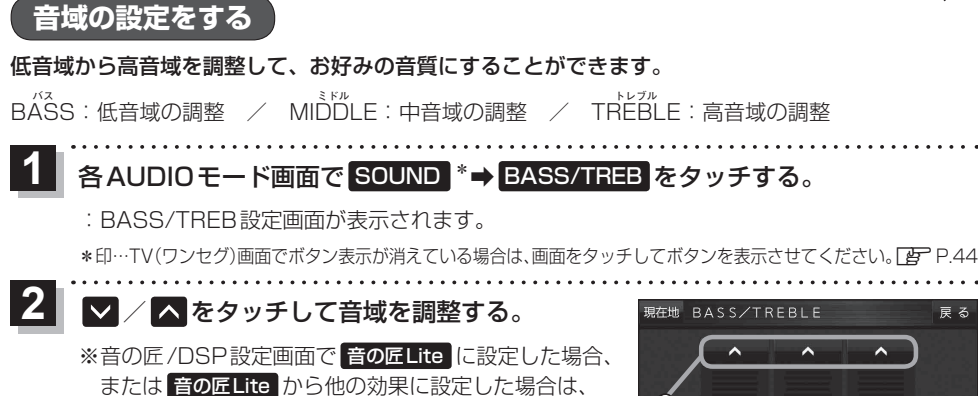

RASS

MIDDLE

TREBL

すべての音域が±0に戻ります。 アニト記

オーディオを楽しむ